# Peamenüü

TESU 2017/07/31 14:24

# **Table of Contents**

| Kliendid                                        | . 4 |
|-------------------------------------------------|-----|
| Klientide värvierisused                         | . 5 |
| Klientide otsimine                              | . 5 |
| Tooted                                          | . 5 |
| Toodete otsimine                                | . 5 |
| Toodete otsimine gruppidest                     | . 5 |
| Toodete otsimine nime koodi või EAN koodi järgi | . 6 |
| Toodete otsimine ribakoodilugejaga              | . 6 |
| Lisafiltrid                                     | . 7 |
| Sündmused                                       | . 7 |
| Sündmuste saatmine                              | . 7 |
| Sündmuste kustutamine                           | . 7 |
| Dokumendid                                      | . 7 |
| Dokumentide saatmine                            | . 8 |
| Dokumentide kustutamine                         | . 8 |
|                                                 |     |

- <u>Kliendid</u>
  - ° Klientide värvierisused
  - Klientide otsimine
- <u>Tooted</u>
  - <u>Toodete otsimine</u>
    - <u>Toodete otsimine gruppidest</u>
    - Toodete otsimine nime koodi või EAN koodi järgi
    - Toodete otsimine ribakoodilugejaga
    - <u>Lisafiltrid</u>
- <u>Sündmused</u>
  - ° <u>Sündmuste saatmine</u>
  - ° Sündmuste kustutamine
- <u>Dokumendid</u>
  - Dokumentide saatmine
  - Dokumentide kustutamine

Peamenüü koosneb neljast kuvast: Kliendid, Tooted, Sündmused ja Dokumendid

Valitud menüükuva sakk on märgitud punasena

Peamenüü sakkide kohal asub olekuriba, kus kuvatakse olenevalt vaatest kasutajanimi, avatud vaate nimi või tellimuse jooksev koondsumma

# Kliendid

| 30 🔟 👯                                                                                                    |                                          | 🔋l 😐 (                                | 🖸 9:27 am    |  |  |  |
|----------------------------------------------------------------------------------------------------|------------------------------------------|---------------------------------------|--------------|--|--|--|
| MMT - test@mmt                                                                                                    |                                          |                                       |              |  |  |  |
| Kliendid                                                                                                    | Kaubad                                   | Sündmused                             | Dokumendid   |  |  |  |
| Otsi                                                                                                    |                                          |                                       | Veel         |  |  |  |
| A.T.T. SAKSA Kiratsi pood<br>Kiratsi küla Kaarma vald 98323 Saaremaa<br>SALDO VIIMANE SÜNDMUS VIIMANE DOKUMENT<br>2 171.00 21.05.2012 21.05.2012<br>Customer based prices |                                          |                                       |              |  |  |  |
| AAROKS OÜ Võõpsu pood<br>Räpina mnt 1, Võõpsu Räpina vald 64401 Põlvamaa<br>SALDO VIIMANE SÜNDMUS VIIMANE DOKUMENT<br>0.00<br>Customer based assortment                   |                                          |                                       |              |  |  |  |
| AASA KAUBANDUS OÜ Kuimetsa Pood<br>Niidu 7, Kuimetsa Kaiu vald Raplamaa<br>SALDO VIIMANE SÜNDMUS VIIMANE DOKUMENT<br>-58.00<br>Customer based assortment                  |                                          |                                       |              |  |  |  |
| AASI JA KC<br>Rahu 15 Tartu<br>SALDO<br>-750.00                                                                                                    | D OÜ Rahu<br>50112 Tartum<br>VIIMANE SÜN | <mark>pood</mark><br>аа<br>dмus viiмA | ANE DOKUMENT |  |  |  |
| AASI JA KO OÜ Raul kpl.                                                                                                    |                                          |                                       |              |  |  |  |

Klientide loetelus kuvatakse korraga kuni 250 otsingule vastavat kirjet tähestiku järjekorras.

Klientide loetelus kuvatakse iga kliendi kohta:

- Nimi kliendi nimi müügikoha (poe, filiaali) tasemel
- Aadress müügikoha aadress
- **Saldo** vaba krediidilimiit summa mille eest võib sellele kliendile veel tellimusi teha
- Viimane sündmus kuupäev, millal viimati klienti külastati või helistati
- Viimane dokument kuupäev, millal viimati kliendile mõni dokument vormistati
- · Lisainfo master data- ga kliendi kohta saadetud info, teade vm teave

Kliendil toksides avaneb kliendikaart.

# Klientide värvierisused

Valge - normaalne seis

Hall - kliendile on käesoleval päeval registreeritud sündmus või koostatud dokument

Punane - kliendile on määratud müügikeeld, tal on tähtajaks tasumata arved või on tema saldo miinuses

## Klientide otsimine

Klientide otsing toimub reaalajas paralleelselt nime ja koodi järgi, st otsimistulemust korrigeeritakse vastavalt iga tähemärgi sisestamise hetkel. Otsimistulemustes kuvatakse kliendid kelle nimes või koodis sisaldub otsilahtrisse sisestatud tähtemärkide kombinatsioon - fragment.

- Vajuta "Otsi" lahtrile, ilmub klaviatuur
- Sisesta otsisõna, mistahes fragment otsitava kliendi nimest

Otsingut on võimalik teostada ka mitme fragmendi järgi eraldades need %-märgiga. Sellisel juhul kuvatakse kõik kirjed, mis vastavad kõikidele kombinatsioonidele nende esinemisel samas järjestuses.

Näide. Leidmaks klienti nimega "RR Lektus AS Tapa Kaubamaja Tööstus", sisesta otsilahtrisse: rr%tap%töös

|                                                                                  |              |             | 🚅 🔒 19:11        |  |  |  |
|----------------------------------------------------------------------------------|--------------|-------------|------------------|--|--|--|
| MMT - test@mmt                                                                   |              |             |                  |  |  |  |
| Kliendid                                                                         | Kaubad       | Sündmused   | Dokumendid       |  |  |  |
| rr <mark>%</mark> tap <mark>%</mark> töös                                        |              |             | Veel             |  |  |  |
| RR LEKTUS AS Tapa Kaubamaja Tööstus<br>1.Mai Pst.3, II korrus Tapa Lääne-Virumaa |              |             |                  |  |  |  |
| SALD<br>603.0                                                                    | 0 VIIMA<br>0 | ANE SÜNDMUS | VIIMANE DOKUMENT |  |  |  |
|                                                                                  |              |             |                  |  |  |  |

# Tooted

Toodete loetelus kuvatakse korraga kuni 250 otsingule vastavat kirjet tähestiku järjekorras.

### **Toodete otsimine**

Tooteid on võimalik otsida: Gruppidest, nime, koodi või EAN koodi järgi, ribakoodilugejaga või kasutades lisafiltreid

#### Toodete otsimine gruppidest

Gruppide loetelu kuvamiseks vajuta nupul **Kõik** ning vali nimekirjast soovitud grupp. Kui grupil on ka alamgruppe, siis kuvatakse enne toodete loetelu kuvamist alamgruppide nimekiri.

Gruppe on võimalik ka lemmikuks määrata: toksi ja hoia näppu soovitud grupil kuni ekraanile ilmub valik **Lemmik** > toksi seda valikut. Lemmikuks määratud grupid kuvatakse gruppide nimekirja ees tähestikujärjekorras.

#### Toodete otsimine nime koodi või EAN koodi järgi

Toodete otsing toimub reaalajas paralleelselt nime, EAN-koodi ja tootekoodi järgi, st otsimistulemust korrigeeritakse vastavalt iga tähemärgi sisestamise hetkel. Otsimistulemustes kuvatakse tooted, mille nimes, EAN-koodi või tootekoodis sisaldub otsilahtrisse sisestatud tähtemärkide kombinatsioon - fragment.

- Vajuta "Otsi" lahtrile, ilmub klaviatuur
- · Sisesta otsisõna, mistahes fragment otsitava toote nimest, EAN koodist või tootekoodist

Otsingut on võimalik teostada ka mitme fragmendi järgi eraldades need %-märgiga. Sellisel juhul kuvatakse kõik kirjed, mis vastavad kõikidele kombinatsioonidele nende esinemisel samas järjestuses.

<u>Näide.</u> Sisestades otsilahtrisse "314", kuvatakse kõik tooted mille nimes ja/või EAN-koodis ja/või tootekoodis esineb numbrikombinatsioon 314

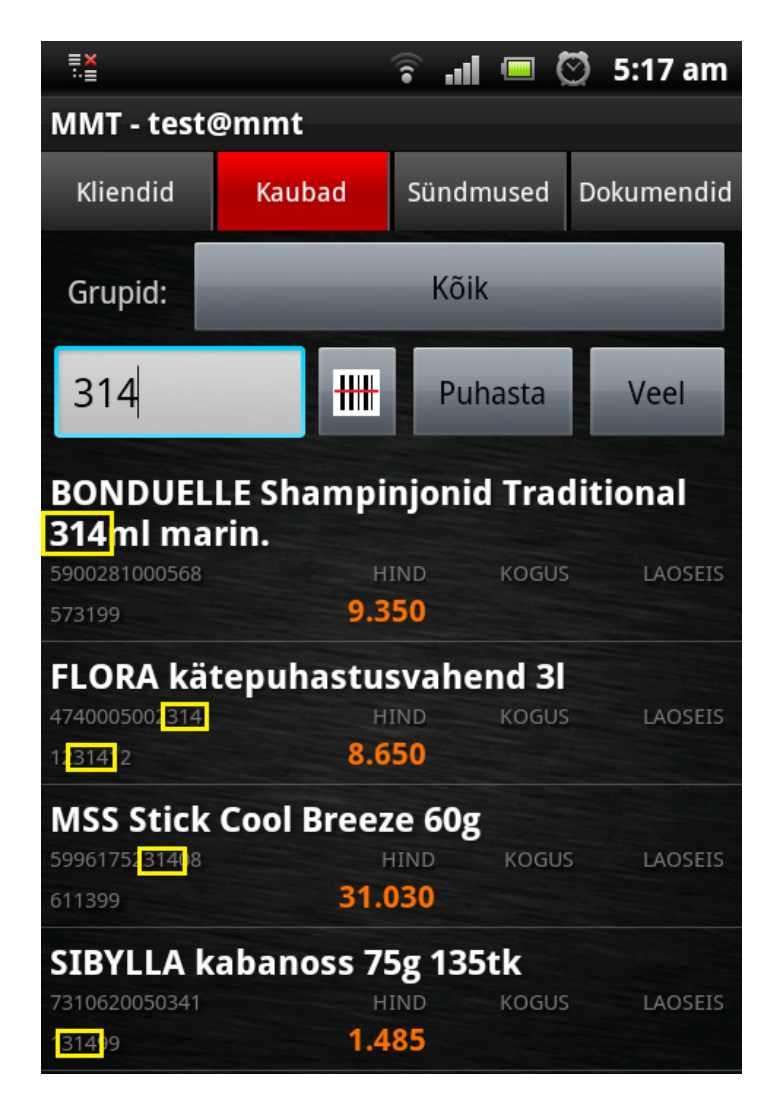

#### Toodete otsimine ribakoodilugejaga

Ribakoodilugeja kasutab joonkoodi lugemiseks ja tuvastamiseks seadme fotosilma.

Vajuta ribakoodilugeja nupul - avaneb kaamerapilt, mille keskel asub veidi väiksem kastike ning punane vilkuv joon. Aseta toote ribakood kaamera ette selliselt, et see mahuks kasitkesse ning punane joon läbiks joonkoodi. Kaamera tuvastab joonkoodi ise automaatselt (ühtegi nuppu pole vaja vajutada). Et aidata kaameral pilt teravustada võid joonkoodi rahulikult kaamerale lähemale tuua või kaugemale viia.

#### Lisafiltrid

Lisafiltrid toimivad ainult tellimuse tegemisel, kuna antud parameetrid on kliendikohased.

Vajuta nuppu **Veel**, et kuvada lisafiltrite nimekiri. Toksi vastava filtrinimetuse ees oleval kastikesel tootelistile filtri rakendamiseks - programm kuvab ainult need tooted, mis kuuluvad vastavasse kategooriasse.

# Sündmused

Sündmuste menüüsse salvestatakse kõik klientidega registreeritud sündmused - visiidid ja telefonikõned.

Sündmus on kui "konteiner" samale kliendile vormistatud dokumentide jaoks. Näiteks võib olla, et ühe kliendi juures olles on vaja vormistada kolme eri osakonna tellimused, täita küsimustik vmt. Sellisel juhul on võimalik kõiki loodud dokumente kuvada kompaktselt ühe sündmuse sees. Loomulikult on need dokumendid olemas ka dokumentide loetelus, kuid seal juba igaüks eraldi koos teiste klientide dokumentidega.

Vaikimisi kuvatakse ainult sündmused olekuga Saatmata või Mustand. Et kuvada kõik sündmused, ka saadetud deaktiveeri valik "Saatmata".

### Sündmuste saatmine

Nupp Saada saadab Telema serverisse kõik Sündmused, mille olek on Saatmata, koos nende käigus tehtud kõikide dokumentidega, mille olek on samuti Saatmata. Kui sündmuses on dokumente, mille staatus on Mustand, siis seda dokumenti ega ka sündmust (olgugi, et tema) ära ei saadeta, kusjuures sama sündmuse juurde kuuluvad Saatmata dokumendid, saadetakse siiski ära. Samuti saadetakse ära Mustand sündmuses olevad Saatmata dokumendid.

### Sündmuste kustutamine

Vali Sündmused menüüst kustutatav sündmus > avanenud sündmuse kuvas vajuta seadme Menüü nuppu > vali kustuta > kinnita valik

# Dokumendid

Dokumendid menüüs kuvatakse kõik klientidele koostatud dokumendid - tellimused, arved, küsitlused jne. Loetelus on näha:

- kliendi nimi kellele dokument on tehtud
- dokument mis tüüpi dokument tellimus, arve, küsitlus vmt
- · dokumendi alustamise kuupäev
- dokumendi olek mustand, saatmata või saadetud
- dokumendi koondsumma

Vaikimisi kuvatakse loetelus ainult Saatmata ja Mustand olekuga dokumendid. Et kuvada kõik dokumendid, ka saadetud, deaktiveeri valik "Saatmata".

Dokumendi avamiseks toksi dokumendi real.

Hoides dokumendil sõrme pikemalt kuvatakse lisamenüü:

- Muuda pealdist avab tellimuse või arve koondvaate selle muutmiseks
- Muuda sisu avab dokumendi sisu selle muutmiseks
- Kustuta kustutab dokumendi
- Saada serverisse saadab valitud dokumendi Telema serverisse
- Kasuta uue alusena kopeerib valitud dokumendi (tellimuse või arve)
- **Mustand** muudab dokumendi olekut: linnukese aktiveerimisel Mustandiks, linnukese deaktiveerimisel olekusse Saatmata

- Prindi trükib arve; valik töötab vaid arvete puhul
- Jaga alternatiivne võimalus arve trükkimiseks

### **Dokumentide saatmine**

Nupp "Saada dokumendid" saadab Telema serverisse kõik dokumendid, mille olek on Saatmata. Saadetakse ainult dokumendid, dokumentidega seotud sündmusi ei saadeta - need tuleb Sündmuste kuvas eraldi saata.

Et saata vaid üks dokument, hoia soovitud dokumendil näppu, kuni avaneb lisamenüü > vali Saada serverisse - saadetakse ainult see üks dokument

### Dokumentide kustutamine

Variant 1. Hoia dokumendil näppu, kuni avaneb lisamenüü > vali Kustuta > kinnita valik

Variant 2. Ava dokument > vajuta seadme Menüü nuppu > vali Kustuta > kinnita valik

\* Funktsionaalsus töötab vaid juhul, kui see on Telemalt lepinguga tellitud ning kui vastavaid andmeid ja infot teie ettevõtte poolt regulaarselt Telema serverisse saadetakse.

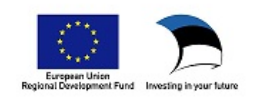